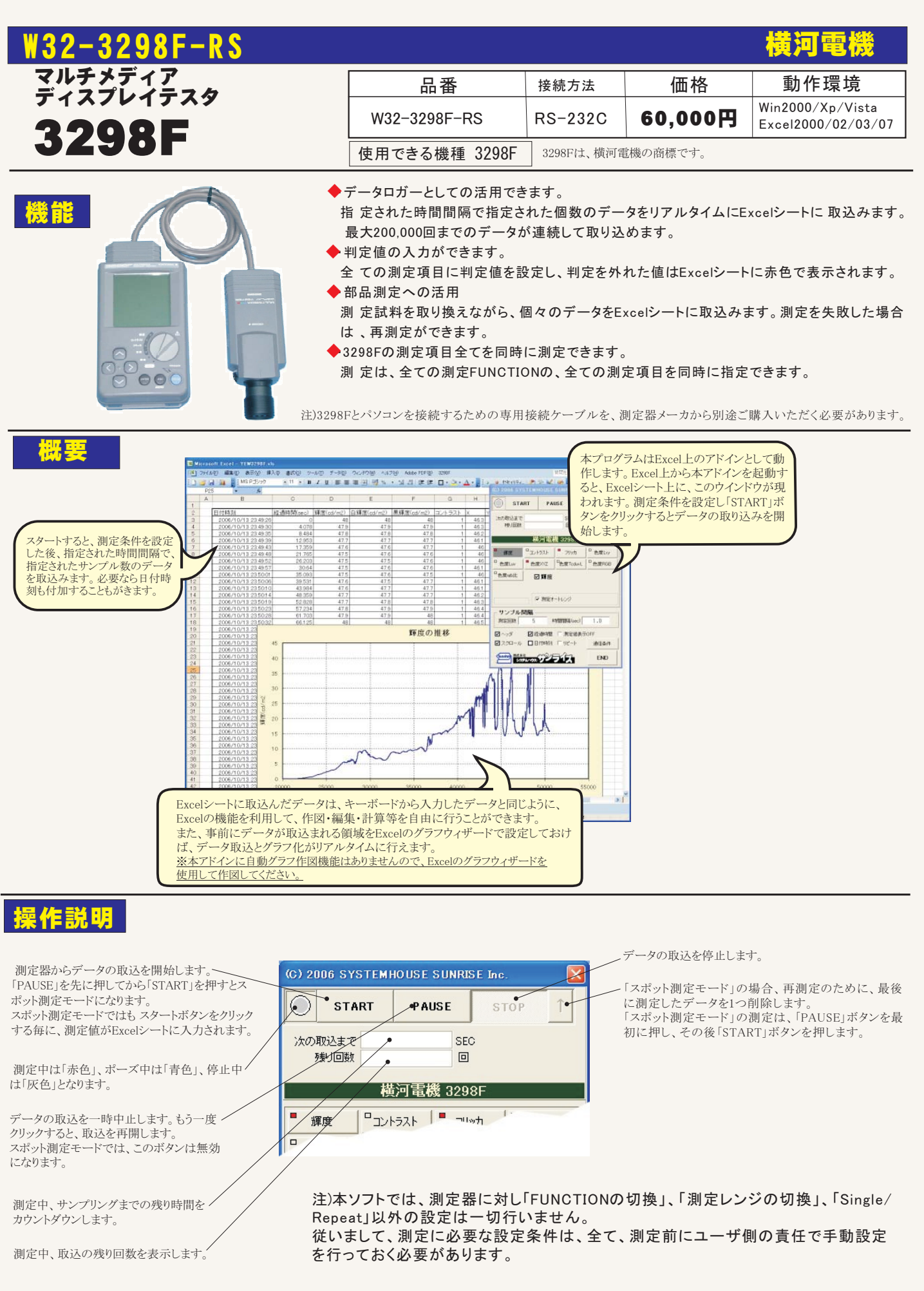

| FUNCTION毎に、Excelへ入力する測定項目<br>にチェックを付けます。チェックを付ける項目数<br>に制限はありません。<br>各測定項目に、PASS/FAILの判定値を設定<br>するためには、「Shift」キーを押したまま、各<br>測定項目のチェックボックスをクリックします。<br>判定値を入力するための画面が表示されます。<br>下記図を参照ください。<br>データを取込む回数を指定します。但し、 | (C) 2006 SYSTEMHOUSE SUNRISE Inc.         START       PAUSE         メの取込まで       SEC         残回数       BE         横河電機 3298F                                                                                                    |
|----------------------------------------------------------------------------------------------------|----------------------------------------------------------------------------------------------------|
| 「STOP」ボタンでいつでも中断できます。また、<br>何も入力されていないときは、200,000回と解釈<br>されます。入力できる最大回数は、200,000回です。                                                                                                    | 扉度         フリッカ         色度Lxy         データを取込む時間間隔(秒)を入力します。           ● 度しxy         ● 色度XYZ         ● 色度ToduyL         ● 色度RGB         一日         一日                                                                                                    |
| 測定開始後の経過時間を付加します。                                                                                                    | <ul> <li></li></ul>                                                                                                    |
| データに日付時刻を付加します。<br>最初のデータ取込時、測定項目名等のヘッダ                                                                                                    | <ul> <li>         ビY          ・ 別定オートレンジ         40000         ・         ・         加定オートレンジ         ・         は000         ・         が         ・         かく         ・         は         に         ・         か         ・         か</li></ul>                                                                                                    |
| を付加します。                                                                                                    | 測定回数 5 時間間隔(sec) 1.0 DISPLAY-ONで、約2.2sec/回が最速です。                                                                                                    |
| データの入力と共にシートをスクロールします。                                                                                                    | <ul> <li>● ヘッダ</li> <li>● 経過時間</li> <li>● 測定値表示OFF</li> <li>● 通信条件</li> <li>● 通信条件</li> <li>● 回信条件</li> <li>● 回答用</li> <li>● 回答用</li> <li>● 回答用</li></ul> |
| 測定中、測定器パネルの表示をOFFにします。<br>表示をOFFにすると、若干測定速度が速くなり<br>ます。                                                                                                    | DISPLAY-OFFで、約7sec/回が最速です。                                                                                                    |
| 測定中の測定器をリピートに設定します。<br>通常はチェックを外してシングルで測定を<br>行います。<br>測定時間間隔が長い場合、リピートにする<br>と、測定器パネルで現在の値を確認する<br>ことができます。                                                                                                    | 3298Fを接続したパソコンのCOM<br>ポートの条件を設定します。<br>3298F側に設定した通信条件に<br>合わせます。<br>・推奨する設定条件<br>ボーレート:38400<br>データビット:8<br>ストップビット:2<br>パリティ:None<br>ハンドシェーク:Hard(固定)                                                                                                    |
|                                                                                                    | 判守値の入力方法                                                                                                    |
|                                                                                                    | 判定他のハガガ海                                                                                                    |
| 全ての測定項目に判定値を設定できます。<br>各測定項目のチェックボックス上を「Shift」キーを<br>判定を外れた場合、Excelシートに赤色で測定値                                                                                                    | を押しながらクリックします。<br>が入力されます。                                                                                                    |
|                                                                                                    | 一判定を行う場合にチェックを付けます。                                                                                                    |
|                                                                                                    |                                                                                                    |
| 判定値の人力                                                                                                    | この判定値を外れると、Excelシートに赤色で測定値が表示                                                                                                    |
| <ul> <li>              ● 度 X YZ             OK             X</li></ul>                                                                                                    | GAUます。<br>両方の、または、どちらかの に数値を入力します。<br>空欄の場合は、判定は行われません。                                                                                                    |

上側判定値 [ 下側判定値 ]

## 測定結果例

注)測定データが、Excelシートに薄い灰色で入力される場合があります。これは、下記の理由により測定データが不確かな場合です。 この測定データが不要な場合は、測定終了後、Excelシートから削除してください。 1.再キャリブレーションが必要な測定データの場合。 2レンジオーバの測定値の場合。

| 📧 Mi  | croso | ft Excel - Y       | (EW3298F.                       | xls    |               |         |                 |          |                         |          |                       |                    |       |          |         | - |      | X |
|-------|-------|--------------------|---------------------------------|--------|---------------|---------|-----------------|----------|-------------------------|----------|-----------------------|--------------------|-------|----------|---------|---|------|---|
| 3     | ファイル( | E) 編集(E)           | 表示①                             | 奪入仰    | 書式の           | yール(①   | データ( <u>D</u> ) |          | フィンドウ(W) ヘル             | プ(H) 。   | Adobe PDF( <u>B</u> ) | 3298F              |       | 質問を入っ    | りしてください | - | - 8  | × |
|       | i MS  | S Pゴシック            | - 11                            | B      | ΙUΕ           | 33      | - <b>a</b>      | %        | • <del>•</del> .0 .00 € |          | 🔲 • 🖄 • 🕹             | <b>↓ -     →</b> → | . 🤊   | 2        |         |   |      | - |
|       | M49   | -                  | fx                              |        |               |         |                 |          |                         |          |                       |                    |       |          |         |   |      |   |
|       | A     | E                  | 3                               |        | С             |         | D               |          | E                       |          | F                     | G                  | н     | I        | J       | K |      | - |
| 1     |       |                    |                                 |        |               |         |                 |          |                         |          |                       |                    |       |          |         |   |      |   |
| 2     | E     | 日付時刻               |                                 | 経ì     | 圖時間(sec)      | 輝度      | (cd/m2)         | É        | ]輝度(cd/m2)              | 黒輝       | 度(cd/m2)              | コントラスト             | Х     | Y(cd/m2) | Z       |   |      |   |
| 3     |       | 2006/10/           | 13 23:49:2                      | 6      |               | 0       | 48              | <u>1</u> | 48                      | 1        | 48                    | 1                  | 46.3  | 47.9     | 26.4    |   |      |   |
| 4     |       | 2006/10/           | 13 23:49:3                      | 0      | 4.07          | 8       | 47.9            | 9        | 47.9                    | 1        | 47.9                  | 1                  | 46.3  | 47.8     | 26.4    |   |      |   |
| 5     |       | 2006/10/           | <u>13 23:49:3</u><br>40.00.40.0 | 5      | 8.48          | 4       | 47.8            | 3        | 47.8                    |          | 47.8                  | 1                  | 46.2  | 47.8     | 26.3    |   |      |   |
| 7     | -     | 2006/10/           | 13 23:49:3                      | 9      | 17.90         | 3       | 47.             | -        | 47.7                    |          | 47.7                  | 1                  | 40.1  | 47.0     | 20.2    |   |      |   |
| 8     |       | 2006/10/           | 13 23.48.4                      | 8      | 21.76         | 5       | 47.0            |          | 47.0                    |          | 47.7                  | 1                  | 40    | 47.5     | 26.2    |   |      |   |
| 9     |       | 2006/10/           | 13 23 49 5                      | 2      | 26.20         | G G     | 47.5            | 5        | 47.5                    |          | 47.6                  | 1                  | 46    | 47.5     | 26.2    |   |      |   |
| 10    |       | 2006/10/           | 13 23:49:5                      | 7      | 30.6          | 4       | 47.5            | 5        | 47.6                    | i        | 47.6                  | 1                  | 46.1  | 47.6     | 26.2    |   |      |   |
| 11    |       | 2006/10/           | 13 23:50:0                      | 1      | 35.09         | 3       | 47.5            | 5        | 47.6                    | i        | 47.5                  | 1                  | 46    | 47.5     | 26.2    |   |      |   |
| 12    |       | 2006/10/           | 13 23:50:0                      | 6      | 39.53         | 1       | 47.6            | ŝ        | 47.5                    |          | 47.7                  | 1                  | 46.1  | 47.6     | 26.3    |   |      |   |
| 13    |       | 2006/10/           | 13 23:50:1                      | 0      | 43.98         | 4       | 47.6            | ŝ        | 47.7                    |          | 47.7                  | 1                  | 46.1  | 47.6     | 26.3    |   |      |   |
| 14    |       | 2006/10/           | 13 23:50:1                      | 4      | 48.35         | 9       | 47.1            | 7        | 47.7                    |          | 47.7                  | 1                  | 46.2  | 47.8     | 26.4    |   |      |   |
| 15    |       | 2006/10/           | 13 23:50:1                      | 9      | 52.82         | 8       | 47.1            | 7        | 47.8                    |          | 47.8                  | 1                  | 46.3  | 47.8     | 26.4    |   |      |   |
| 16    |       | 2006/10/           | 13 23:50:2                      | 3      | 57.23         | 4       | 47.8            | 3        | 47.9                    | 1        | 47.9                  | 1                  | 46.4  | 47.9     | 26.5    |   |      |   |
| 1/    |       | 2006/10/           | 13 23:50:2                      | 8      | 66.10         | 5       | 47.8            | 1        | 47.8                    |          | 48                    | 1                  | 40.4  | 47.9     | 26.5    |   |      |   |
| 10    | 1     | 2006/10/           | 13 23.00.3                      | 7      | 70.60         | 0       | 40              |          | 40                      |          | 40                    | 1                  | 40.5  | 40       | 20.5    |   |      |   |
| 20    |       | 2006/10/           | 13 23 50.3                      | 1      | 75.06         | 2       | 40              | 1        | 40                      |          | 40                    | 1                  | 46.5  | 40       | 26.5    |   |      |   |
| 21    |       | 2006/10/           | 13 23 50 4                      | 6      | 70.00         | 5       | 48              | 1        | 48.1                    |          | 48.1                  | 1                  | 46.6  | 481      | 26.6    |   |      |   |
| 22    | -     | 2006/10/           | 13 23 50 5                      | ŏ      | 83.95         | 3       | 48.1            | 1        | 48.2                    |          | 48.1                  | 1                  | 46.6  | 48.1     | 26.6    |   |      |   |
| 23    |       | 2006/10/           | 13 23:50:5                      | 4      | 88.37         | 5       | 48.1            | 1        | 48.1                    |          | 48.2                  | 1                  | 46.6  | 48.1     | 26.6    |   |      |   |
| 24    |       | 2006/10/           | 13 23:50:5                      | 9      | 92.81         | 2       | 48.1            | 1        | 48.2                    |          | 48.2                  | 1                  | 46.6  | 48.1     | 26.6    |   |      |   |
| 25    |       | 2006/10/           | 13 23:51:0                      | 3      | 97.21         | 8       | 48.1            | 1        | 48.3                    | 1        | 48.3                  | 1                  | 46.7  | 48.2     | 26.7    |   |      |   |
| 26    |       | 2006/10/           | 13 23:51 :C                     | 8      | 101.70        | 3       | 48.3            | 3        | 48.4                    |          | 48.4                  | 1                  | 47    | 48.5     | 26.8    |   |      |   |
| 27    |       | 2006/10/           | <u>13 23:51:1</u>               | 2      | 106.15        | 6       | 48.5            | 5        | 48.5                    |          | 48.6                  | 1                  | 47.2  | 48.6     | 26.9    |   |      |   |
| 28    |       | 2006/10/           | 13 23:51:1                      | /      | 110.59        | 3       | 48.             |          |                         |          |                       | 輝度の推               | 移     |          |         |   |      |   |
| 29    |       | 2006/10/           | 13 23:51:2                      | 1<br>E | 115.03        | 1       | 48.             |          | 45                      |          |                       |                    |       |          |         |   |      |   |
| 30    |       | 2006/10/           | 13 23:01:2<br>4 9 09:64 9       | 0      | 102.01        | 5       | 40.             |          | 40                      |          |                       |                    |       |          |         |   |      |   |
| 32    |       | 2000/10/           | 13 23 51 3                      | 4      | 128.31        | 2       | 49.             |          | 40                      |          | ·····                 |                    | ····  |          |         |   |      |   |
| 33    |       | 2006/10/           | 13 23 51 3                      | 9      | 132.76        | 5       | 49              |          |                         |          | 1                     |                    |       | 6 1      |         |   |      |   |
| 34    | -     | 2006/10/           | 13 23:51:4                      | 3      | 137.20        | 3       | 49.             |          | 35                      |          |                       |                    |       | ····     |         |   |      |   |
| 35    |       | 2006/10/           | 13 23:51:4                      | 8      | 141.65        | 6       | 49.             |          |                         |          |                       |                    |       | (NI)     |         |   |      |   |
| 36    |       | 2006/10/           | 13 23:51:5                      | 2      | 146.1         | 4       | 49.             |          | 30                      | ·        |                       |                    |       |          |         |   |      |   |
| 37    |       | 2006/10/           | 13 23:51:5                      | 7      | 150.60        | 9       | 5               |          | OF                      |          |                       |                    |       | MIIII    |         |   |      |   |
| 38    |       | 2006/10/           | 13 23:52:0                      | 1      | 155.03        | 1       | 0.0             | n/bc     | 20                      | 1        |                       |                    | البر  |          | 111     |   |      |   |
| 39    |       | 2006/10/           | 13 23:52:0                      | 5      | 159.34        | 3       | 0.0             | 1度(6     | 20                      | <u>.</u> | <u>i</u>              |                    |       |          |         |   |      |   |
| 40    |       | 2006/10/           | 13 23:52:1                      | 0      | 163.73        | 4       | 0.0             | R.       |                         |          | 1                     |                    | K I   | 1 111    | 1 LA    |   |      |   |
| 41    |       | 2006/10/           | 13 23:52:1                      | 4      | 1 1 1 1 2 5 4 | 3       | 0.0             |          | 15                      |          |                       |                    | 1     | ·····    | 1-141   |   |      |   |
| 42    |       | 2006/10/           | 13 23 52 1<br>13 23 52 4        | 3      | 176.00        | о<br>IG | 0.0             |          |                         |          |                       | N.                 | 1     |          |         |   |      |   |
| 44    |       | 2000/10/           | 13 23 52 9                      | 7      | 181.9         | 5       |                 |          | 10                      |          | ~~~~                  | - And              |       |          |         |   |      |   |
| 45    |       | 2006/10/           | 13 23:52:9                      | 2      | 185.67        | 2       | 0.0             |          |                         |          | al w                  | ~                  |       |          | 1       |   |      |   |
| 46    |       | 2006/10/           | 13 23:52:3                      | 6      | 190.01        | 5       |                 |          | 5                       | f        | ev                    |                    |       |          |         |   |      |   |
| 47    |       | 2006/10/           | 13 23:52:4                      | 0      | 194.35        | 9       |                 |          |                         | -        |                       |                    |       |          |         |   |      |   |
| 48    |       | 2006/10/           | 13 23:52:4                      | 5      | 198.73        | 4       |                 |          | 20000 2                 | 5000     | 30000                 | 35000              | 40000 | 45000    | 50000   | , | 5000 |   |
| 49    |       | 2006/10/           | 13 23:52:4                      | 9      | 203.10        | 9       | 0.0             |          |                         |          |                       |                    |       |          |         |   |      |   |
| 50    |       | 2006/10/           | 13 23:52:5                      | 4      | 207.56        | 2       |                 |          |                         |          |                       | 経過時間               | (sec) |          |         |   |      | ~ |
| • •   | F H   | <u>Sheet1</u> /She | et2/Sheet                       | 3/     |               |         |                 |          |                         |          | <                     |                    |       |          |         |   | >    | Î |
| 図形    | の調整(  | B) - 🗟   オー        | トシェイプ(山)・                       | 1      | V DOP         |         | 4 0 8           |          | 3 · 2 · 1               | -=       | = = = •               |                    |       |          |         |   |      |   |
| ייבר. |       |                    |                                 |        |               |         |                 |          |                         |          |                       | -                  |       |          | NUM     |   |      |   |

## USB-RS232C変換器の使用に付いて

パソコンに「測定器」と接続できるRS232Cポートの空きがない、または、ノートパソコンにRS232Cポートが装備されていない場合、

パソコンのUSBポートをRS232Cに変換して、「測定器」のRS232Cポートに接続します。

その場合、パソコンのOSは「Win98SE/Me/2000/Xp」に限られます。

「USB-RS232C変換器」は、ユーザ側で市販のものをご用意ください。本商品には含まれておりません。

当社では、下記の「USB-RS232C変換器」で動作確認をしております。

また、各変換器に付属するインストールガイドに従って変換器のドライバを適切にインストールしてください。正常にインストールした後、 その時に割り当てられたポート番号を確認し、上記の「通信条件の設定」のRS232Cポートに、その番号を設定します。

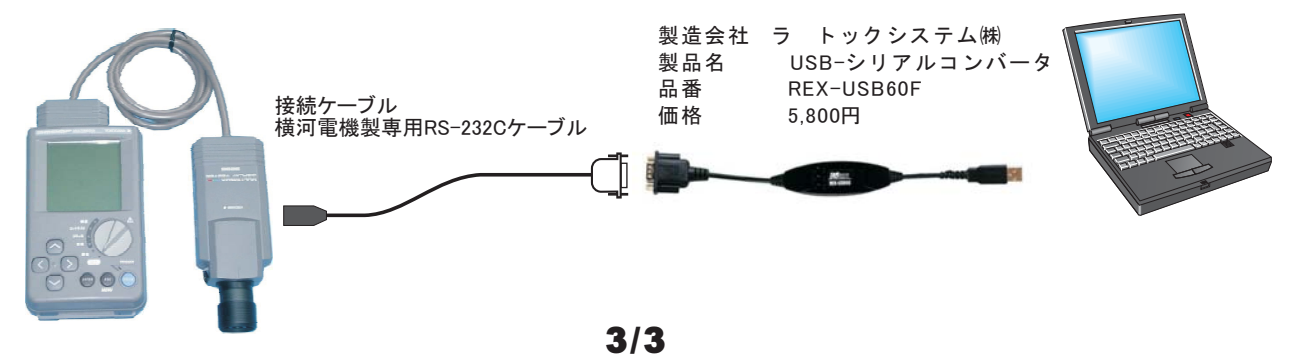